# SECONDED

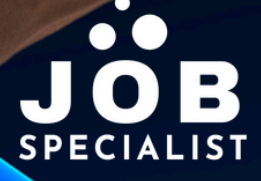

# INDEN DU GÅR I GANG MED LINKEDIN

- **03 Hvorfor LinkedIn?**
- 04 Slå på trommer
- 05 Inden du opdaterer

## **SEKTION 01**

#### BASISINFO

07 Hvilke/t sprog skal din profil være på?

08 Navn & Efternavn 08 Overskrift

09 Beliggenhed & kontaktinfo

- **10** Profilfoto
- **10 Baggrundsfoto**

**SEKTION 02** 

#### KERNEN

13 Om **15 Uddannelse 18** Stilling

20 Tjenester **21** Karrierepause

23 Kompetencer

**SEKTION 03** 

#### ANBEFALET

26 Fremhævet 27 Licens & Certificering 28 Projekter

29 Fag & kurser 30 Anbefaling

## **SEKTION 04**

## EKSTRA

- 33 Erfaring som frivilling
- 33 Udgivelser
- **33** Patenter
- 34 Udmærkelser & priser
- **35 Karakterer** 35 Sprog 36 Organisationer 36 Sager

#### **SEKTION 05 #OPENTOWORK-BADGE**

- **39** Hvordan fungerer #opentowork
- 40 Undgå at nuværende arbejdsgiver følger med

# SEKTION 05 #OPENTOWORK

# AKTIVER 'OPEN-TO-WORK

Ved at aktivere denne funktion, får du et 'badge' på dit profilfoto, hvor de tydeligt fremgår, at du interesseret i nyt job.

#### SÅDAN AKTIVERER DU #OPENTOWORK

- Klik på 'Dig' i topmenuen
- Klik på 'Vis profil'
- Klik på knappen 'Interesseret i'
- Vælg menupunktet 'Nyt arbejde'
- Tilføj relevante jobtitler (Op til 5 jobtitler)
- Tilføj geografisk område, hvor du søger job
- Oplys om du er interesseret i 'fjernarbejde'
- Oplys, hvornår du kan starte i nyt job
- Sæt kryds ved relevante jobkategorier
- Vælg, hvem der må se dine jobønsker. Du kan vælge mellem: Alle medlemmer

Kun rekrutteringskonsulenter.

Afslut ved at klikke på knappen 'Føj til profil'.

JOBSPECIALIST.DK

# SEKTION 05 OPEN TO WORK

## **#OPEN-TO-WORK**

Hvis du er jobsøgende har du med #OpenToWork mulighed for at gøre rekrutteringskonsulenter og dit netværk på LinkedIn opmærksom på, at du er interesseret i nye jobmuligheder. Du kan i den forbindelse angive, hvilke typer af job du er interesseret i og din foretrukne beliggenhed.

# **HVORDAN FUNGERER #OPENTOWORK?**

Du aktiverer #OpenToWork, hvorefter dit profilfoto får et #OpenToWork-badge. Det er grønt og meget let genkendeligt. Når #OpenToWork-badget er aktiveret, viser LinkedIn din profil i søgeresultaterne, når rekrutteringskonsulenterne leder efter tilsvarende kandidater. Hvis du har angivet følgende oplysninger, deler LinkedIn også disse med rekrutteringskonsulenter:

- Markeret dig som åben for at høre om nye muligheder.
- Jobtitler, du er interesseret i.
- Oplysninger mht. du er interesseret i fuldtid eller kontraktmuligheder.
- Den dato, hvor du markerede dig selv som interesseret i nye muligheder.

# HVEM KAN SE AT DU SØGER JOBMULIGHEDER?

Du kan kontrollere, hvem der kan se, at du er klar til nye jobmuligheder.

Alle LinkedIn-medlemmer Dette omfatter også rekrutteringskonsulenter og personer i din nuværende virksomhed. LinkedIn tilføjer også #OpenToWork-fotorammen.

Kun rekrutteringskonsulenter Personer, der bruger LinkedIn Recruiter.

# SEKTION 05 OPEN TO WORK

# UNDGÅ AT NUVÆRENDE ARBEJDSGIVER FØLGER MED

For at beskytte dit privatliv sørger LinkedIn for at LinkedIn-Recruiter-brugere, der arbejder i din nuværende virksomhed, ikke ser dine delte karriereønsker. I praktisk gør LinkedIn det, at de sammenligner din nuværende arbejdsgivers virksomheds-id med det virksomheds-id, som er angivet hos rekrutteringskonsulenterne på LinkedIn. En rekrutteringskonsulent med det samme virksomheds-id er som din nuværende arbejdsgiver ser derfor ikke dine karrierepræfencer. LinkedIn krydstjekker også med virksomheder, der er knyttet til arbejdsgiveren på din LinkedIn-profil, tilknyttede virksomheder ser derfor heller ikke dine og karrierepræferencer.

# **VIGTIGT | VIGTIGT | VIGTIGT**

LinkedIn kan desværre ikke garantere komplet hemmeligholdelse af, at du er #OpenToWork. Dette bør du derfor altid være opmærksom på.

# **DEAKTIVERING AF #OPENTOWORK**

Du kan naturligvis selv deaktivere #OpenToWork-status. Det kan LinkedIn så også. Hvis LinkedIn bemærker, at du stopper med at besvare InMails fra rekrutteringskonsulenter, modtager du en e-mail for at bekræfte, om du stadig er interesseret i arbejde. Hvis LinkedIn ikke modtager en bekræftelse, fjerner LinkedIn automatisk #OpenToWork-funktionen fra din profil, indtil du aktiverer den manuelt igen.